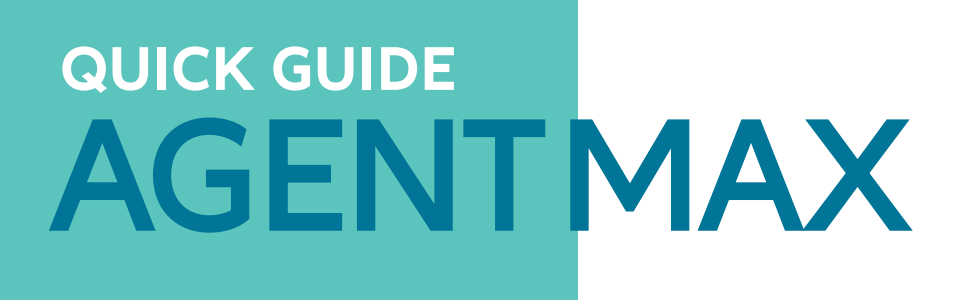

Faster, more intuitive, more modern: our new insurance portal offers you comprehensive services for information and conclusion.

### **INSURANCE CONCLUSION IN 5 STEPS:**

## LOGIN

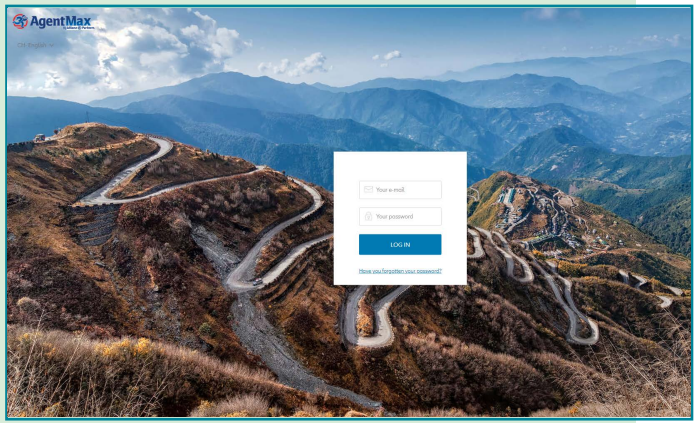

Login

#### LOGIN

You will receive your login data for AgentMax by e-mail. Your username is your e-mail address. Your password must consist of at least eight characters, a mix of upper and lower case letters, numbers, and special characters. The first time you log in, please change your password and set security questions. This is in case you forget your password and need to renew it. At "Forgotten password" you can then enter and confirm a new password after correctly answering the security questions.

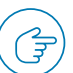

Confirm language selection before each session in Agent Max (top left), even if correct language is already displayed

## **BOOKING PROCESS**

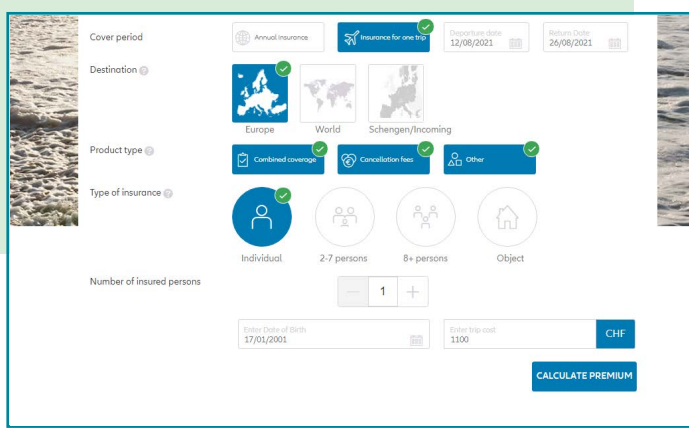

1) Entering the travel information

#### 1. ENTRY OF TRAVEL INFORMATION

- Period of cover (annual/single insurance)
- Travel dates
- Destination (EU / Worldwide / Schengen)
- Product type
- Type of insurance
- Number of insured persons
- Age of insured persons
- Travel price

# Allianz (II) Partners

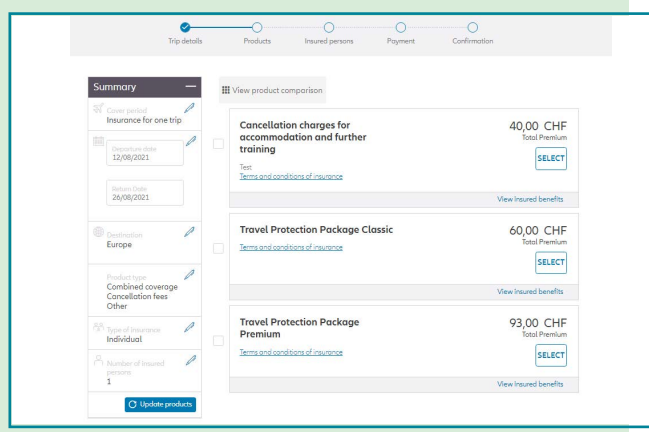

2) Selection of a product

| Summary —                                                       | Policyholder information -                                                                                                    |
|-----------------------------------------------------------------|----------------------------------------------------------------------------------------------------|
| Tover period<br>Insurance for one trip                          | Individual Company                                                                                                    |
| Deporture date<br>12/06/2021                                    | Ms. Ms. The v First None* Lost None*                                                                                                    |
| Return Dote<br>-26y08/2021                                      | Obj04/1074 Errol Address*                                                                                                    |
| Destrution                                                      | Childra Codet V<br>CH +41 V Phone number*                                                                                                    |
| Product type<br>Combined coverage<br>Cancellation fees<br>Other | Street* Street Number*                                                                                                    |
| An Type of Insurance 🖉                                          | Select Country" V Selection for the selection of the selection of the sele |
| Number of insured Persons                                       | Information on insured persons -                                                                                                    |
| C Update products Travel Protection Package Classic             | Insured persons 1:           Ms.         Title         w                                                                                                    |

#### 2. SELECTION OF A PRODUCT

Our products are clearly displayed here. Select the product that best suits your customer. For each product, you can see the insurance amount, the scope of benefits, and the insurance conditions.

#### **3. ENTER PERSONAL DATA**

Enter the necessary information on the policyholder and all other insured persons here (incl. e-mail address, see point 5).

3) Enter personal data

| Trip details                                                    | Products Insured persons Payment Confirmatio | 1  |
|-----------------------------------------------------------------|----------------------------------------------|----|
| Summary —                                                       | Payment information                          | -  |
| Cover period<br>Insurance for one trip                          | Select Payment type                          | w. |
| Departure date<br>12.08.2021<br>Return Date<br>26.08.2021       | Secured Payment by @worldpay                 |    |
| Destination<br>Europe                                           | BACK                                         |    |
| Product type<br>Combined coverage<br>Cancellation fees<br>Other |                                              |    |
| Type of insurance<br>Individual                                 |                                              |    |
| Aumber of insured persons                                       |                                              |    |
| Travel Protection<br>Package Classic                            |                                              |    |
| 66,00 CHF                                                       |                                              |    |
| Terms and conditions of<br>insurance                            |                                              |    |

#### **4. PAYMENT**

To take out the insurance, confirm the insurance conditions. Then select the desired payment method, fill in the necessary information for the payment process and complete the process.

4) Payment

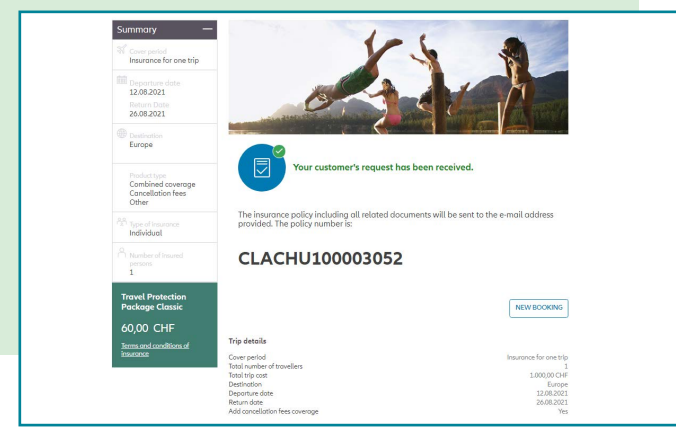

#### **5. CONFIRMATION**

The confirmation of the insurance contract is displayed in AgentMax. All associated documents (policy, insurance conditions, product sheet) are automatically sent to you and your customer by e-mail.

5) Confirmation

## **AND THAT WILL ALSO PLEASE THEM**

| 0.0                   |                      |               |                |            | A                       |            |        |      |                                  | 1. 1. 1                   |                    |                      |
|-----------------------|----------------------|---------------|----------------|------------|-------------------------|------------|--------|------|----------------------------------|---------------------------|--------------------|----------------------|
| Poucy nu              | nber                 |               |                |            | First name of po        | ucynolder  |        |      | Last M                           | ame or pourcyn            | older              |                      |
| Cover per             | lod                  |               | Ŧ              |            | Policy status<br>Active |            |        | 1    | Produc                           | t nome                    |                    |                      |
| Insurance St<br>Date: | art DD/              | мм/үүүүү      | 60             | to         | DD/MM/YYYY              |            |        |      | Partne                           | rname                     |                    |                      |
| Purchase da           | te DD/               | ммулллл       | =              | to         | DD/MM/YYYYY             |            |        |      | Portne                           | r number                  |                    |                      |
|                       |                      |               |                |            |                         |            |        |      |                                  |                           | SEARCH             |                      |
|                       |                      |               |                |            |                         |            |        |      |                                  |                           | EXPORT             |                      |
| Policy number         | Policyholder         | Purchase date | APolicy<br>dat | Start<br>e | Insurance end<br>date   | Premium    | Status | P    | oduct                            | Type                      | Sold by            | Commissi<br>Recipier |
|                       | Test<br>ETCollection | 24.03.21      | 24.03          | .21        | 24.03.22                | CHF 0,00   | Active | mc_C | H_00001                          | Annual                    |                    |                      |
| CLACHU1000<br>03003   | Test David           | 09.03.21      | 09.03          | .21        | 28.03.21                | CHF 94,00  | Active | HK f | ür Göste<br>zel 50K<br>018 - 5.0 | Insurance for<br>one trip | bttCH_INTERN<br>AL | ICHOOOD              |
|                       |                      |               | 00.00          | 31         | 28.02.24                | CHE 122.00 | Artise | HK   | ir Görte                         | Insurance for             | HICH INTERN        | 100000               |

#### Search

#### **ADMINISTRATION**

Select "Administration" in the navigation bar to get to the "Policy Search". You can search for an insurance policy according to the following criteria:

- Policy number
- Name of policyholder
- Type of insurance (annual / individual)
- Policy status
- · Policy start date
- Conclusion date

• The search results are displayed in an overview. To see the details of a policy, simply click on the respective policy number in the search results.

| Travel details                                                                                                    |                                                                                                    |                                                            |  |  |  |  |
|----------------------------------------------------------------------------------------------------|----------------------------------------------------------------------------------------------------|------------------------------------------------------------|--|--|--|--|
|                                                                                                    |                                                                                                    |                                                            |  |  |  |  |
| Policy number                                                                                                    | CLACHU200003010                                                                                                    | 16                                                         |  |  |  |  |
| Status                                                                                                    | Active                                                                                                    | view insurance policy                                      |  |  |  |  |
| Purchase date                                                                                                    | 09.03.2021                                                                                                    |                                                            |  |  |  |  |
| Sold by                                                                                                    | bttCH INTERNAL                                                                                                    | Commence of the second second second second second second  |  |  |  |  |
| Total Premium                                                                                                    | CHE 235.00                                                                                                    | View the general terms and conditions of insurance (GT     |  |  |  |  |
| Pourment Ereculancy                                                                                                    | NI/A                                                                                                    | view the general terms and contrations of insurance (or c) |  |  |  |  |
| I dyment requercy                                                                                                    | 14/6                                                                                                    |                                                            |  |  |  |  |
| Installment Amount                                                                                                    | N/A                                                                                                    |                                                            |  |  |  |  |
| Payment method                                                                                                    | Entrusted Collection                                                                                                    |                                                            |  |  |  |  |
| Commission Recipient                                                                                                    | ICH00000                                                                                                    |                                                            |  |  |  |  |
| Last Modified on                                                                                                    |                                                                                                    |                                                            |  |  |  |  |
| Last Modified by                                                                                                    |                                                                                                    |                                                            |  |  |  |  |
| Trip details                                                                                                    |                                                                                                    |                                                            |  |  |  |  |
| Cover period                                                                                                    | Annual Insurance                                                                                                    |                                                            |  |  |  |  |
| Product                                                                                                    | Secure Trip Premium Individual                                                                                                    |                                                            |  |  |  |  |
| Dertion                                                                                                    | Mining a second many many dubit                                                                                                    |                                                            |  |  |  |  |
| Deservation data                                                                                                    | v/orid                                                                                                    |                                                            |  |  |  |  |
| Departure date                                                                                                    | 10.03.2021                                                                                                    |                                                            |  |  |  |  |
| Return Date                                                                                                    | 09.03.2022                                                                                                    |                                                            |  |  |  |  |
| Type of insurance                                                                                                    | Individual                                                                                                    |                                                            |  |  |  |  |
| Number of insured persons                                                                                                    | 1                                                                                                    |                                                            |  |  |  |  |
| Total trip cost                                                                                                    | 0,00 CHF                                                                                                    |                                                            |  |  |  |  |
|                                                                                                    |                                                                                                    |                                                            |  |  |  |  |
| Palisyholder                                                                                                    |                                                                                                    |                                                            |  |  |  |  |
| Policyholder                                                                                                    |                                                                                                    |                                                            |  |  |  |  |
| Policyholder<br>Solutation                                                                                                    | Mc                                                                                                    |                                                            |  |  |  |  |
| Policyholder<br>Solutation<br>First name                                                                                                    | Mr.<br>Test                                                                                                    |                                                            |  |  |  |  |
| folicyholder<br>Solutation<br>First name<br>Last name                                                                                                    | Mr.<br>Test<br>Dovid                                                                                                    |                                                            |  |  |  |  |
| <b>Velicyholder</b><br>Solutation<br>First name<br>Last name<br>Date of birth                                                                                                    | Ms.<br>Test<br>Dovid<br>0.0.1967                                                                                                    |                                                            |  |  |  |  |
| olicyholder<br>Solutation<br>First nome<br>Last nome<br>Date of birth<br>Street                                                                                                    | Mr.<br>Test<br>Dovid<br>01.01.1987<br>Gordon Rd                                                                                                    |                                                            |  |  |  |  |
| Veligholder<br>Solution<br>First nome<br>Last nome<br>Date of birth<br>Street<br>Street mumber                                                                                                    | Mc.<br>Test<br>Devid<br>0.0.1997<br>Gordon Rd<br>34                                                                                                   |                                                            |  |  |  |  |
| olicyholder<br>Salutation<br>Firstname<br>Lastname<br>Date of birth<br>Street<br>Street<br>Street<br>Gly                                                                                                    | Mr.<br>Test<br>David<br>01.01.1987<br>Gordon Rd<br>34<br>Ealing                                                                                       |                                                            |  |  |  |  |
| Volicyholder<br>Selutation<br>Flort nome<br>Last nome<br>Date of birth<br>Street<br>Street<br>Street<br>Street under<br>City<br>Zip code                                                                                                    | Me.<br>Text<br>Dovid<br>0.0.1397<br>Gordon Rd<br>34<br>Eoling<br>1001                                                                                 |                                                            |  |  |  |  |
| bilgholder<br>Solutation<br>Fistname<br>Last nome<br>Date of Ditti<br>Street<br>Street untober<br>Zip ande<br>Country                                                                                                    | Mr.<br>Test<br>Dovid<br>010.1967<br>Gordon RJ<br>Ealing<br>1001<br>Svise                                                                              |                                                            |  |  |  |  |
| Folicyholder<br>Solutation<br>Fint name<br>Last name<br>Date of birth<br>Street<br>Street<br>Street<br>Chy<br>Zip code<br>Cap<br>Code<br>Construction<br>Construction<br>Construc | Mr.<br>Test<br>Dovid<br>0.0.1097<br>Gordon Rd<br>Ealing<br>Ealing<br>101 so<br>'gealloncom                                                            |                                                            |  |  |  |  |
| Volicyholder<br>Solutation<br>First name<br>Last name<br>Date of birth<br>Street<br>Street turber<br>Of prodo<br>Country<br>E-mail address<br>naurd persons1                                                                                                    | Mr.<br>Test<br>Dovid<br>Gordon Rd<br>Elag<br>Elag<br>Sotase<br>* @ellion.com                                                                          |                                                            |  |  |  |  |
| Volicyholder<br>Soliatatan<br>Fint name<br>Last name<br>Date of birth<br>Street<br>Date of birth<br>Street under<br>City<br>Zip code<br>Country<br>E-mail oddress<br>maured persons1<br>Soliatation                                                                                                    | Mc.<br>Test<br>Devid<br>0.0.1.997<br>Gordon Rd<br>34<br>Eoling<br>1001<br>Suisse<br>' v@elilonz.com                                                   |                                                            |  |  |  |  |
| tolicyholder<br>Solutation<br>Fistname<br>Lastname<br>Date of birth<br>Street<br>Street unuber<br>Street unuber<br>Street unuber<br>Street unuber<br>Statode<br>Caustry<br>E-mail address<br>sured penanal<br>Solutation<br>Fistname                                                                                                    | Mr.<br>Test<br>Dovid<br>010.1967<br>Gordon Rd<br>I<br>Solase<br>' @elilion.com<br>Mr.<br>Test                                                         |                                                            |  |  |  |  |
| Volicyholder<br>Solutaton<br>Fich nome<br>Date of birth<br>Street<br>Date of birth<br>Street<br>City<br>Zip code<br>Country<br>E-mail coddress<br>Insured pernons<br>Solutation<br>Fick nome<br>Last nome                                                                                                    | Mc.<br>Test:<br>Dovid<br>0.0.1.097<br>Gordon Rd<br>34<br>Eoling<br>1001<br>Svisse<br>' v@atilionz.com<br>Mc.<br>Test:<br>Dovid                        |                                                            |  |  |  |  |
| Folicyholder<br>Soluation<br>Fint nome<br>Last nome<br>Date of birth<br>Street<br>Street turber<br>Chy<br>Zip code<br>Cause<br>Final coddress<br>Fundi coddress<br>Fundi coddress<br>Fint nome<br>Last nome<br>Last nome<br>Last nome                                                                                                    | Mr.<br>Test<br>Dovid<br>0.0.1097<br>Gordon Rd<br>Saling<br>1001<br>Salise<br>' @allionz.com<br>Mr.<br>Test<br>Dovid<br>0.0.1097                       |                                                            |  |  |  |  |
| Volicyholder<br>Solutation<br>Fint name<br>Date of birth<br>Street<br>Date of birth<br>Street<br>Street unber<br>City<br>Zip code<br>Caurty<br>Zip code<br>E-mail coddress<br>Final name<br>E-mail coddress<br>Solutation<br>Fint name<br>Lost name<br>Date of Birth<br>Ty post                                                                                                    | Me,<br>Test<br>David<br>0.0.1987<br>Gordon Rd<br>Ealing<br>1001<br>Suise<br>' @allianz.com<br>Me,<br>East<br>David<br>0.10.1987<br>0.00 CHF           |                                                            |  |  |  |  |
| Policyholder<br>Solutation<br>Fichr anne<br>Last anne<br>Date of birth<br>Street<br>Date of birth<br>Street<br>Country<br>E-mail codress<br>Street number<br>Country<br>E-mail codress<br>Subtation<br>Fichr anne<br>Last anne<br>Date of Birth<br>Trip cost                                                                                                    | Me,<br>Test<br>Dovid<br>01.0.1987<br>Gordon Rd<br>34<br>Eoling<br>1001<br>Svisse<br>* @elilonz.com<br>Me,<br>Test<br>Dovid<br>01.0.1.1987<br>0,00 CHF |                                                            |  |  |  |  |
| Voligholder<br>Solutation<br>Fint name<br>Last name<br>Date of birth<br>Street<br>Date of birth<br>Street unwher<br>Cuty<br>Zip code<br>Country<br>E-mail coddress<br>Named persons1<br>Solutation<br>Fint name<br>Last name<br>Date of Birth<br>Trip cost<br>ddtional Information                                                                                                    | Mc<br>Test<br>Dovid<br>0.0.1.987<br>Gordon Rd<br>34<br>Eoling<br>1001<br>Svisse<br>' v@elilon.com<br>Mc<br>Test<br>Dovid<br>0.1.0.1.987<br>0.00 CHF   |                                                            |  |  |  |  |

**Modification and cancellation** 

## MODIFICATION AND CANCELLATION

With AgentMax you can process existing insurance policies independently on the day they are taken out. If you want to cancel an insurance, click on "Cancel". If Allianz Partners has not yet triggered the invoice, only the cancellation will be confirmed. There is no credit advice. If, on the other hand, the invoice has already been issued, the credit note amount will also be shown on the cancellation. For subsequent changes that did not take place on the day of conclusion, please contact our Service Center at +41 44 283 32 22 or by e-mail at info.ch@allianz.com.

## **INITIAL REGISTRATION / LOGIN:**

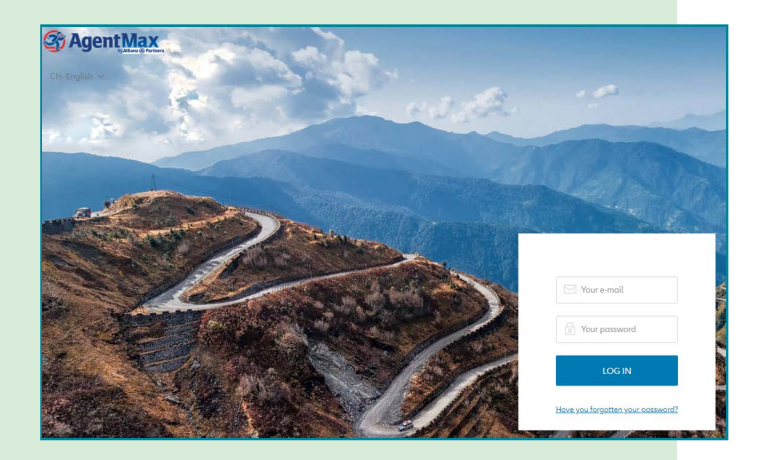

#### LOGIN

You will receive your login data for AgentMax by e-mail. Your user name is your e-mail address. Your password must consist of at least eight characters, a mix of upper and lower case letters, numbers and special characters.

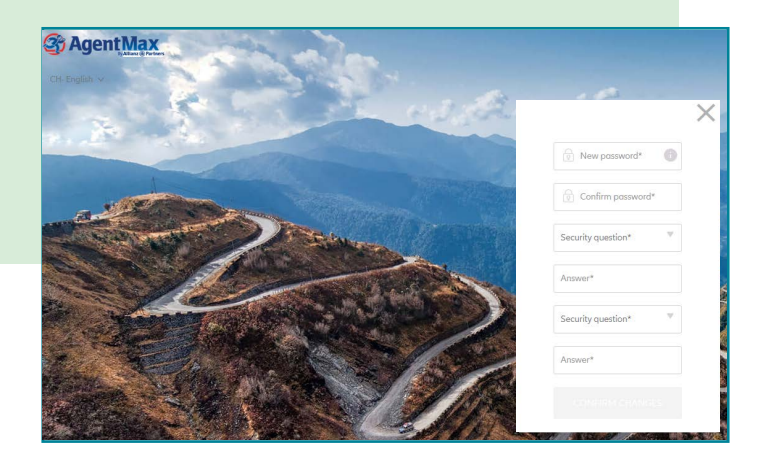

#### **CHANGE PASSWORD**

When you log in for the first time, please change your password and set security questions. This is in case you forget your password and need to renew it. After correctly answering the security questions, you can then enter and confirm a new password under "Forgotten password".

## **ANNEXATION OF FURTHER USERS**

It makes sense to create a separate user account for each employee to prevent misunderstandings when changing passwords or answering security questions. This also contributes to the stability and reliability of the system.

Please note that only one user account can be created per e-mail address.

If you use the same e-mail address for several offices, or if a user works in several offices at the same time, please contact our Service Centre on +41 44 283 32 22 or by e-mail at info.ch@allianz.com.

In this case, we will ensure by linking the respective accounts that it is possible to switch between the accounts via the settings tab.

| Profile & Settings    | My account          | Create a new account  | Security | Access monogement |  |
|-----------------------|---------------------|-----------------------|----------|-------------------|--|
| Please enter the deta | ils required to cre | ate a new account.    |          |                   |  |
|                       |                     |                       |          |                   |  |
| Ä                     |                     |                       |          |                   |  |
|                       |                     |                       |          |                   |  |
| A user account        |                     | Multiple user account | 5        |                   |  |
| First name            |                     |                       |          |                   |  |
|                       |                     |                       |          |                   |  |
| Last name             |                     |                       |          |                   |  |
|                       |                     |                       |          |                   |  |
| E-mail address        |                     |                       |          |                   |  |
|                       |                     |                       |          |                   |  |
| Portner number        |                     |                       |          |                   |  |
|                       |                     |                       |          |                   |  |
| Agent ID (Optional)   |                     |                       |          |                   |  |
| Agencio (optional)    |                     |                       |          |                   |  |

There are two types of users in AgentMax:

#### **STANDARD USER**

can query tariffs, issue policies and have access to policy administration in AgentMax.

Example installation for standard users without administrator rights

| Pronte & Secongs       | My account          | Create a new account  | Security | Access management |  |
|------------------------|---------------------|-----------------------|----------|-------------------|--|
| Please enter the detai | ls required to crea | ate a new account.    |          |                   |  |
|                        |                     |                       |          |                   |  |
| 8                      |                     |                       |          |                   |  |
|                        |                     |                       |          |                   |  |
| A user account         |                     | Multiple user account | 5        |                   |  |
|                        |                     |                       |          |                   |  |
| First name             |                     |                       |          |                   |  |
|                        |                     |                       |          |                   |  |
| Last name              |                     |                       |          |                   |  |
|                        |                     |                       |          |                   |  |
| E-mail address         |                     |                       |          |                   |  |
|                        |                     |                       |          |                   |  |
| Partner number         |                     |                       |          |                   |  |
|                        |                     |                       |          |                   |  |
| Agent ID (Optional)    |                     |                       |          |                   |  |

Example installation for users with administrator rights

#### USERS WITH ADMINISTRATOR RIGHTS

have the same rights as the standard users. In addition, further accounts can be created and deleted here via the user account management and, if necessary, unblocked.

## FAQ FOR LOGIN PROBLEMS

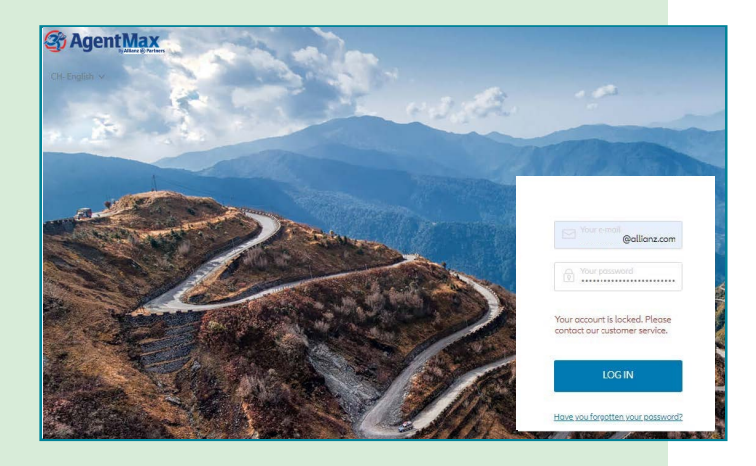

#### WHAT DO I DO IF MY ACCESS HAS BEEN BLOCKED?

You probably did not change your password in time (after 120 days) or entered your password incorrectly several times. Please send an e-mail to info.ch@allianz.com. We will then activate your access. Please log in on the day of activation and change your password immediately afterwards. Otherwise your access will be blocked again. If you have not yet registered and have lost your activation email with password, we will be happy to send you another activation email with a new password to the email address you have provided.

# Cutorities your promotile information and account statings using the option below. Information Charge Posseeroit Old Plasment<sup>1</sup> Mere Passeeroit<sup>1</sup> Confirm New Passeeroit<sup>1</sup> Confirm New Passeeroit<sup>1</sup> Maria the norme of the street your grow coll<sup>1</sup> Moderation of your first scheet<sup>1</sup> Soccoox What is the norme of your first scheet<sup>1</sup> Soccoox

#### HOW / WHERE DO I UPDATE MY PASSWORD?

In AgentMax, click on the "Settings" tab and then on the sub-tab "Security" to access the area where you can change your password and, if necessary, the security questions.

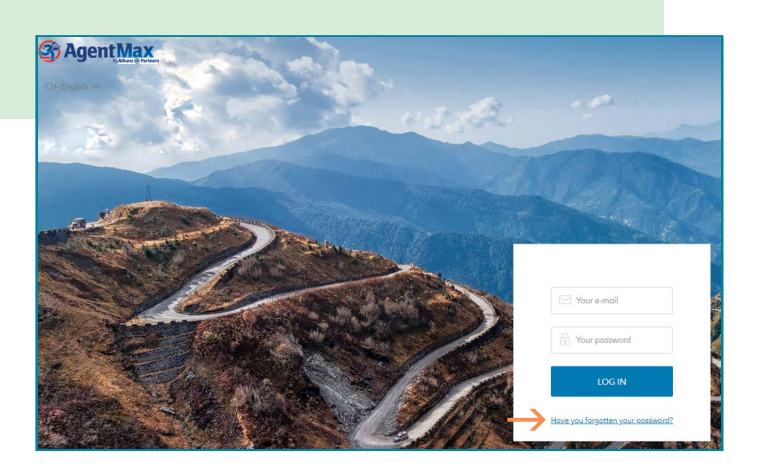

#### WHAT DO I DO IF I HAVE FORGOTTEN MY PASSWORD?

Please click in the login field of the AgentMax login page on "Forgot your password" and enter your email address (this must be the same as the email address you used to create your AgentMax account). You will now be asked to answer the security questions. Please then select a new password.

#### WHAT DO I DO IF I HAVE FORGOTTEN THE SECURITY QUESTION?

Please send an e-mail to info.ch@allianz.com.

In this case, our service center will reset the account and send you new access data by e-mail. After logging in, please change your password and answer the security questions.

#### I HAVE SO FAR FAILED TO REGISTER AND CAN NO LONGER FIND MY ACTIVATION EMAIL. WHAT CAN I DO?

Please send an e-mail to info.ch@allianz.com. In this case you will receive a new activation email with a new password. After logging in, please change your password and answer the security questions.

## CONTACT

If you have any questions about the new AgentMax portal or about our travel insurance in general, you can contact us at any time:

Phone: +41 44 283 32 22 (Monday - Friday, 8.00 a.m. - 6.00 p.m.)

E-mail: info.ch@allianz.com

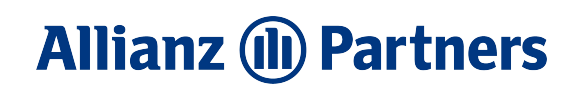

09-2021